## How to use MW-2000S AP Management function to manage several WL-5470POE devices?

- 1. Upgrade MW-2000S with 2.00.00 Build 00900 version firmware.
- 2. Login to WL-5470POE web console page, and use web console to upgrade WL-5470POE with **WL-5460APv2 e10.1** version firmware.
- 3. Connect PC to WL-5470POE and login to its web console page. What if the web page is not refreshed to the new one, you can press Ctrl + F5 to renew the page.

| <b>Air Live</b>                                                   | WLAN Access Point                                                       |
|-------------------------------------------------------------------|-------------------------------------------------------------------------|
| OvisLink Corp                                                     | Mode Status TCP/IP Reboot Other<br>System / Statistics / Active Clients |
|                                                                   | Reboot System                                                           |
| Anytime you want to<br>warm boot this device<br>for any purposes. | Reboot System: Reboot                                                   |
|                                                                   |                                                                         |
|                                                                   |                                                                         |
|                                                                   |                                                                         |
|                                                                   |                                                                         |
|                                                                   |                                                                         |

- 4. Connect WL-5470POE to MW-2000S LAN 1 ~ 4 port, and power on the devices.
- 5. Connect PC to MW-2000s Private port and login MW-2000S with admin account.
- 6. Configure MW-2000S WAN, LAN and else setting before to run its AP Management function.

| Interface Status       |             |                   |  |  |  |  |
|------------------------|-------------|-------------------|--|--|--|--|
|                        | MAC Address | 00:4F:68:59:03:67 |  |  |  |  |
| WAN1                   | IP Address  | 220.135.90.135    |  |  |  |  |
|                        | Subnet Mask | 255.255.255.255   |  |  |  |  |
| Mode NAT               |             |                   |  |  |  |  |
|                        | MAC Address | 00:4F:68:59:03:66 |  |  |  |  |
| Private LAN            | IP Address  | 192.168.2.254     |  |  |  |  |
|                        | Subnet Mask | 255.255.255.0     |  |  |  |  |
|                        | Mode        | NAT               |  |  |  |  |
| Comico Zono Default    | MAC Address | 00:4F:68:59:03:65 |  |  |  |  |
| Service Zone - Detault | IP Address  | 192.168.1.254     |  |  |  |  |
|                        | Subnet Mask | 255.255.255.0     |  |  |  |  |
|                        | Status      | Enabled           |  |  |  |  |

7. Press "Scan Now" to detect WL-5470POE.

| AP Discovery                           |                                                                                                    |  |  |  |  |
|----------------------------------------|----------------------------------------------------------------------------------------------------|--|--|--|--|
|                                        | AP Discovery                                                                                                    |  |  |  |  |
| АР Туре                                | WL-5460AP 🖌                                                                                                    |  |  |  |  |
| Interface                              | Default 💌                                                                                                    |  |  |  |  |
| Admin Settings Used<br>to Discover     | <ul> <li>Factory Default         IP Address: 192.168.100.252         Login ID: admin         Password: (Empty)         Manual     </li> </ul> |  |  |  |  |
| IP Addresses of APs<br>after Discovery | Start IP Address: 192.168.1.1                                                                                                    |  |  |  |  |
| Scan Now                               |                                                                                                    |  |  |  |  |

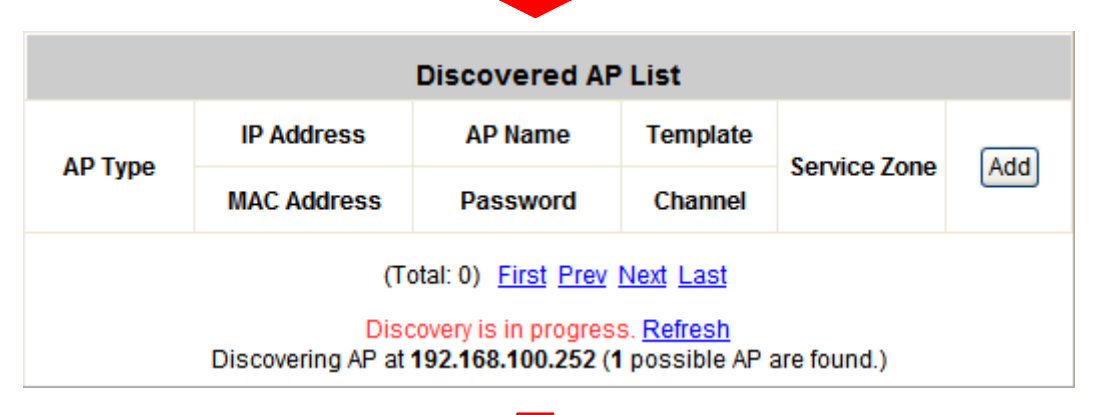

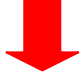

| Discovered AP List                                                                                   |                             |              |             |         |  |  |
|----------------------------------------------------------------------------------------------------|-----------------------------|--------------|-------------|---------|--|--|
| АР Туре                                                                                              | IP Address AP Name Template |              | Service     | (Add)   |  |  |
|                                                                                                    | MAC Address                 | Password     | Channel     | Inel    |  |  |
| WL-5460AP                                                                                            | 192.168.1.1                 | NEWDEV-00001 | TEMPLATE1 💌 | Dofault |  |  |
|                                                                                                    | 00:4F:62:00:04:01           |              | Auto 🐱      |         |  |  |
| (Total: 1) <u>First Prev Next Last</u><br>Last discovery was done at <b>14:55:26 June 19, 2009</b> . |                             |              |             |         |  |  |

8. You can change the AP Name and tick the AP for the selection, then press "Add" to push setting from MW-2000S to WL-5470POE.

| Discovered AP List                                                                                   |                   |           |             |                 |     |  |
|----------------------------------------------------------------------------------------------------|-------------------|-----------|-------------|-----------------|-----|--|
| АР Туре                                                                                              | IP Address        | AP Name   | Template    | Service<br>Zone | Add |  |
|                                                                                                    | MAC Address       | Password  | Channel     |                 |     |  |
| WL-5460AP                                                                                            | 192.168.1.1       | 5470POE-1 | TEMPLATE1 💌 | Default         |     |  |
|                                                                                                    | 00:4F:62:00:04:01 |           | Auto 🔽      | Delault         |     |  |
| (Total: 1) <u>First Prev Next Last</u><br>Last discovery was done at <b>14:55:26 June 19, 2009</b> . |                   |           |             |                 |     |  |

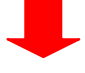

| AP List                                                                                                |           |              |                   |              |                    |  |  |
|----------------------------------------------------------------------------------------------------|-----------|--------------|-------------------|--------------|--------------------|--|--|
|                                                                                                    | АР Туре   | AP Name      | IP Address        | Service Zone | Status             |  |  |
|                                                                                                    |           |              | MAC Address       |              |                    |  |  |
|                                                                                                    | WL-5460AP | NEWDEV-00001 | 192.168.1.1       | Default      | <u>Configuring</u> |  |  |
|                                                                                                    |           |              | 00:4F:62:00:04:01 |              |                    |  |  |
| Reboot         Enable         Disable         Delete         Apply Template         Apply Service Zone |           |              |                   |              |                    |  |  |
| (Total: 1) First Prev Next Last                                                                        |           |              |                   |              |                    |  |  |

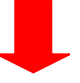

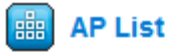

🛗 AP List

| AP List                                                                                                |           |                            |                   |              |                    |  |
|----------------------------------------------------------------------------------------------------|-----------|----------------------------|-------------------|--------------|--------------------|--|
|                                                                                                    | AP Type   | AP Name                    | IP Address        | Contine Tone | Status             |  |
|                                                                                                    |           |                            | MAC Address       | Service Zone |                    |  |
|                                                                                                    | WL-5460AP | VL-5460AP <u>5470POE-1</u> | 192.168.1.1       | Default      | <u>Configuring</u> |  |
|                                                                                                    | WE 3400/4 |                            | 00:4F:62:00:04:01 |              |                    |  |
| Reboot         Enable         Disable         Delete         Apply Template         Apply Service Zone |           |                            |                   |              |                    |  |
| (Total: 1) First Prev Next Last                                                                        |           |                            |                   |              |                    |  |

 Now, the wireless user can connect to WL-5470POE and pass the authentication via MW-2000s before to access Internet.

| IIII AP List                                                                                                    |           |           |             |              |                     |  |  |
|----------------------------------------------------------------------------------------------------|-----------|-----------|-------------|--------------|---------------------|--|--|
| AP List                                                                                                    |           |           |             |              |                     |  |  |
|                                                                                                    |           | AD Namo   | IP Address  | Soprico Zopo | Status              |  |  |
|                                                                                                    | ар туре   | AP Name   | MAC Address | Service Zone | Status              |  |  |
|                                                                                                    | WL-5460AP | 5470POE-1 | 192.168.1.1 | Default      | Online<br>(Enabled) |  |  |
| O0:4F:62:00:04:01     (Enable)     Disable     Disable     Disable     Delete     Apply Template     Apply Service Zone |           |           |             |              |                     |  |  |
| (Total: 1) First Prev Next Last                                                                                         |           |           |             |              |                     |  |  |